| Governo do<br>Estado da Bahia<br>Sectario da Posete | ORIENTAÇÃO TÉCNICA 021/2013                                                                                                    |                                   |
|-----------------------------------------------------|----------------------------------------------------------------------------------------------------|-----------------------------------|
| FIPLAN-BA                                           | Sistema Integrado de Planejamento, Contabilidade e Finanças do<br>Estado da Bahia                                                                          | Versão 2.0                        |
| Módulo                                              | EXECUÇÃO DA DESPESA                                                                                                    | Data: 01/08/2013                  |
| Funcionalidade                                      | REGISTRO DE DOCUMENTO HÁBIL - RDH                                                                                                    |                                   |
| Assunto                                             | BUSCA PONTUAL DE NFE DE MERCADORIA E NFE DE SERVIÇO NA BA<br>SECRETARIA DA FAZENDA DO ESTADO DA BAHIA OU NA SECRETARIA<br>PREFEITURA MUNICIPAL DE SALVADOR | SE DE DADOS DA<br>A DA FAZENDA DA |

# 1. Sumário

| 1. | Obj | etivo                                       | 1  |
|----|-----|---------------------------------------------|----|
| 2. | Pro | cedimento                                   | 1  |
|    | 2.1 | Pesquisa de RDH com NFe de Mercadorias      | 2  |
|    | 2.2 | Busca pontual de RDH com NFe de Mercadorias | 4  |
|    | 2.3 | Pesquisa de RDH com NFe de Serviços         | 8  |
|    | 2.4 | Busca pontual de RDH com NFe de Serviços    | 10 |

# 1. Objetivo

Estabelecer procedimentos para realização no FIPLAN de buscas pontuais de Notas Fiscais Eletrônicas de Mercadoria ou de Serviço da Prefeitura Municipal de Salvador.

Quando a Nota Fiscal Eletrônica de Serviço da Prefeitura Municipal de Salvador ou de Mercadoria da Secretaria da Fazenda do Estado da Bahia não existir na base de dados do FIPLAN, poderá ser efetuada uma pesquisa diretamente no banco de dados da Secretaria da Fazenda do Estado da Bahia ou da Prefeitura Municipal de Salvador.

Assim, no momento em que o usuário está realizando uma inclusão de Registro do Documento Hábil (RDH) do Tipo "NF – Eletrônica de Mercadoria" ou "NF – Eletrônica de Serviço da PMS", na tentativa de selecionar, de acordo com critérios informados, uma Nota Fiscal Eletrônica e esta não é encontrada na base de dados do FIPLAN, o usuário tem a possibilidade de fazer uma pesquisa, buscando-a pontualmente.

# 2. Procedimento

Quando o usuário desejar incluir uma NF-e, o sistema possibilitará pesquisar o documento por meio dos seguintes filtros:

- **Exercício:** definido pelo sistema como o exercício logado pelo usuário.
- Órgão: campo obrigatório.
- Unidade Orçamentária: campo obrigatório.
- Unidade Gestora: campo obrigatório.
- CNPJ do Emitente: campo opcional
- Razão Social do Emitente: campo opcional
- CNPJ do Destinatário: campo opcional
- Chave de Acesso: campo opcional.
- Número da Nota Fiscal Eletrônica: campo opcional para mercadoria
- Código de Verificação: campo opcional para serviço
- Valor: campo opcional.
- Número do Empenho: campo opcional.

| Governo do<br>Estado da Bahia<br>Secretaria de Francia | ORIENTAÇÃO TÉCNICA 021/2013                                                                                                    |                                   |
|--------------------------------------------------------|----------------------------------------------------------------------------------------------------|-----------------------------------|
| FIPLAN-BA                                              | Sistema Integrado de Planejamento, Contabilidade e Finanças do<br>Estado da Bahia                                                                          | Versão 2.0                        |
| Módulo                                                 | EXECUÇÃO DA DESPESA                                                                                                    | Data: 01/08/2013                  |
| Funcionalidade                                         | REGISTRO DE DOCUMENTO HÁBIL - RDH                                                                                                    |                                   |
| Assunto                                                | BUSCA PONTUAL DE NFE DE MERCADORIA E NFE DE SERVIÇO NA BA<br>SECRETARIA DA FAZENDA DO ESTADO DA BAHIA OU NA SECRETARIA<br>PREFEITURA MUNICIPAL DE SALVADOR | SE DE DADOS DA<br>A DA FAZENDA DA |

- **Descrição da Mercadoria:** campo opcional.
- Data de Início: campo opcional.
- Data de Fim: campo opcional.

Os únicos filtros obrigatórios são Unidade Orçamentária e Unidade Gestora, que quando o usuário tiver acesso apenas à uma UG, o sistema já informará este dado automaticamente. Todos os outros campos são de preenchimento opcional. Contudo é sugerido que se coloque o CNPJ do Emitente do documento para a pesquisa da NF-e, para minimizar o tempo de busca. Caso não seja encontrado a NF-e desejada o usuário poderá realizar uma busca pontual na base de dados da Secretaria da Fazenda do Estado da Bahia ou na Secretaria da Fazenda da Prefeitura Municipal de Salvador, conforme procedimentos a seguir:

### 2.1 Pesquisa de RDH com NFe de Mercadorias

Acessar a funcionalidade no FIPLAN, por meio do endereço:

Documentos / Outros Documentos / Registro do Documento Hábil (RDH) / Incluir.

O sistema exibirá a tela a seguir:

| FIPLAN                                                                                                    | Governo do Estado da Bahi<br>Sistema Integrado de Planejamento, Contabilidade e Finança                                                                                                    |
|----------------------------------------------------------------------------------------------------|----------------------------------------------------------------------------------------------------|
| Tabelas       ProgFinanceira       Documentos       Relatórios       Gestão       Ajuda         Receita       •       •       •       •       •       •       •       •       •       •       •       •       •       •       •       •       •       •       •       •       •       •       •       •       •       •       •       •       •       •       •       •       •       •       •       •       •       •       •       •       •       •       •       •       •       •       •       •       •       •       •       •       •       •       •       •       •       •       •       •       •       •       •       •       •       •       •       •       •       •       •       •       •       •       •       •       •       •       •       •       •       •       •       •       •       •       •       •       •       •       •       •       •       •       •       •       •       •       •       •       •       •       •       •       •       •       •       • | Nota de Lançamento Automático (NLA) *<br>Nota de Lançamento Contábil (NLC) *<br>Reconhecimento do Passivo por *<br>Competência (RPC)<br>Reconhecimento do Ativo por *<br>Competência (RAC)<br>Registro do Documento Hábil (RDH) * |
|                                                                                                    | Autorização do Documento Hábil (ADH)<br>Alterar<br>Consultar<br>Cancelar<br>Desmembrar<br>Listar<br>RADO DE PLANEJAMENTO, CONTABILIDADE                                                                                           |

O usuário deve selecionar no campo: "Tipo do Registro de Documento Hábil", a opção NF – Eletrônica de Mercadoria, conforme tela a seguir:

O usuário deve clicar em "Pesquisar", no campo Chave de Acesso.

| Governo do<br>Estado da Bahia | ORIENTAÇÃO TÉCNICA 021/2013                                                                                                    |                                   |
|-------------------------------|----------------------------------------------------------------------------------------------------|-----------------------------------|
| FIPLAN-BA                     | Sistema Integrado de Planejamento, Contabilidade e Finanças do Estado da Bahia                                                                             | Versão 2.0                        |
| Módulo                        | EXECUÇÃO DA DESPESA                                                                                                    | Data: 01/08/2013                  |
| Funcionalidade                | REGISTRO DE DOCUMENTO HÁBIL - RDH                                                                                                    |                                   |
| Assunto                       | BUSCA PONTUAL DE NFE DE MERCADORIA E NFE DE SERVIÇO NA BA<br>SECRETARIA DA FAZENDA DO ESTADO DA BAHIA OU NA SECRETARIA<br>PREFEITURA MUNICIPAL DE SALVADOR | SE DE DADOS DA<br>A DA FAZENDA DA |

| Incluir Registro do Documento Hábil (R                 | DH) 78081173587 - 14:26:59 16/05/2013 - Exercício Logado: 2013 - UO: 19601 |
|--------------------------------------------------------|----------------------------------------------------------------------------|
| Exercício:<br>Unidade Orçamentária:                    | 2013<br>19601 - Fundo Estadual de Saúde                                    |
| Unidade Gestora:                                       | 0047] - Hospital Central Roberto Santos @pesquisar                         |
| CNPJ da Unidade Gestora:                               | 13.937.131/0053-72                                                         |
| CNPJ igual ao da UO:                                   | Não                                                                        |
| lipo do Registro do Documento Habil:                   | NF - Eletrônica de Mercadoria                                              |
| Chave de Acesso:                                       | - 🕲 pesquisar                                                              |
| Código do Credor:                                      | - Q pesquisar                                                              |
| Nome do Credor:                                        |                                                                            |
| Situação Cadastral:                                    |                                                                            |
| Situação Crédito:                                      |                                                                            |
| Numero do Empenno:                                     | A indusao do Numero do Empenho esta suspensa temporariamente.              |
| Numero do Instrumento da Despesa:                      | A inclusão do Número do Instrumento está suspensa temporariamente.         |
| CNPJ do Emitente:                                      |                                                                            |
| Razao Social do Emitente:                              |                                                                            |
| Número da Nota Fiscal Electrinica:<br>Número da Série: |                                                                            |
| Modelo:                                                |                                                                            |
| Mês de Competência:                                    |                                                                            |
| Ano de Competência:                                    |                                                                            |
| Valor:                                                 |                                                                            |
| Data de Emissão:                                       |                                                                            |
| Numero do Processo:                                    | / 2013                                                                     |
| Data de Inclusão:                                      | 16/05/201 🕲(dd/mm/aaaa)                                                    |
| Histórico:                                             |                                                                            |
|                                                        |                                                                            |
| 🗢                                                      |                                                                            |
| S GIT Versels: MAHUTEHCAO_rev_51567                    |                                                                            |
| ATENÇ                                                  | ĂO!                                                                        |
| 🕘 🔹 O usu                                              | ário tem a possibilidade de buscar as notas pontualmente, informando       |

apenas o número da chave de acesso (para NF-e de Mercadoria), conforme descrito no item 2.2 desta Orientação Técnica.

O Sistema exibirá a tela a seguir:

| Exercície 2013<br>Órgão 19 - Secretaria da Saúde<br>Unidade Orçamentária: 19601 - Fundo Estadual de Saúde<br>Unidade Gestora: 0047 - Hospital Central Roberto Santos @pesquisar<br>ENPJ do Emitente:<br>Razão Social do Emitente:<br>CNPJ do Destinatário: 13.937.131/0053-72<br>Chave de Acesso:<br>Número da Nota Fiscal Eletrônica:<br>Valor:<br>Número do Empenho:<br>Descrição da Mercadoria:<br>Data de Início:<br>Data de Início:<br>Data de Fine:<br>16/05/201 @ (dd/mm/aaaa) | Pesquisar Nota Fiscal Eletrônica de N         | 1ercadoria                                                          | 78081173587 - 14:33:23 16/05/2013 - Exercício Logado: 2013 - UO: 19601 |
|----------------------------------------------------------------------------------------------------|-----------------------------------------------|---------------------------------------------------------------------|------------------------------------------------------------------------|
| Unidade Gestora:<br>D047 - Hospital Central Roberto Santos @pesquisar<br>CNPJ do Emitente:<br>Razão Social do Emitente:<br>I.937.131/0053-72<br>Chave de Acesso:<br>Número da Nota Fiscal Eletrônica:<br>Valor:<br>Número do Empenho:<br>Descrição da Mercadoria:<br>Data de Início:<br>Data de Fine:<br>Lie/05/201 (d/mm/aaaa)<br>Lie/05/201 (d/mm/aaaa)                                                                                                    | Exercício:<br>Órgão:<br>Unidade Orçamentária: | 2013<br>19 - Secretaria da Saúde<br>19601 - Fundo Estadual de Saúde |                                                                        |
| Razão Social do Emitente:<br>CNPJ do Destinatário:<br>CNPJ do Destinatário:<br>Chave de Acesso:<br>Número da Nota Fiscal Eletrônica:<br>Valor:<br>Valor:<br>Descrição da Mercadoria:<br>Data de Início:<br>Data de Fini:<br>16/05/201 (dd/mm/aaaa)                                                                                                    | Unidade Gestora:<br>CNPJ do Emitente:         | 0047 - Hospital Central Roberto Santos @pesquisa                    | ir                                                                     |
| CNPJ do Destinatário: 13.937.131/0053-72<br>Chave de Acesso:<br>Número da Nota Fiscal Eletrônica:<br>Valor:<br>Número do Empenho:<br>Descrição da Mercadoria:<br>Data de Início:<br>Data de Fine:<br>16/05/201 (dd/mm/aaaa)                                                                                                    | Razão Social do Emitente:                     |                                                                     |                                                                        |
| Número da Nota Fiscal Eletrônica:<br>Valor:<br>Número do Empenho:<br>Descrição da Mercadoria:<br>Data de Início:<br>Data de Fini:<br>16/05/201 (dd/mm/aaaa)<br>Data de Fini:<br>16/05/201 (dd/mm/aaaa)                                                                                                    | CNPJ do Destinatário:<br>Chave de Acesso:     | 13.937.131/0053-72                                                  |                                                                        |
| Valor:<br>Número do Empenho:<br>Descrição da Mercadoria:<br>Data de Início:<br>Data de Fim: 16/05/201 (dd/mm/aaaa)<br>Data de Fim: 16/05/201 (dd/mm/aaaa)                                                                                                    | Número da Nota Fiscal Eletrônica:             |                                                                     |                                                                        |
| Descrição da Mercadoria:<br>Data de Início:<br>Data de Fim:<br>16/05/201 (dd/mm/aaaa)<br>Data de Fim:<br>16/05/201 (dd/mm/aaaa)                                                                                                    | vaior:<br>Número do Empenho:                  |                                                                     |                                                                        |
| Data de Início: (dd/mm/aaaa)<br>Data de Fim: (16/05/201) (dd/mm/aaaa)                                                                                                    | Descrição da Mercadoria:                      |                                                                     |                                                                        |
|                                                                                                    | Data de Início:<br>Data de Fim:               | (dd/mm/aaaa)                                                        |                                                                        |
|                                                                                                    | Versile: M9 RU128650 nev 31567                | 10/00/201 <b>•</b> (                                                |                                                                        |

O usuário, após informar no mínimo os campos obrigatórios, deverá clicar no botão "Consultar".

O sistema exibirá o resultado da consulta, conforme tela a seguir:

| Governo do<br>Estado da Bahia | ORIENTAÇÃO TÉCNICA 021/2013                                                                                                    |                                   |
|-------------------------------|----------------------------------------------------------------------------------------------------|-----------------------------------|
| FIPLAN-BA                     | Sistema Integrado de Planejamento, Contabilidade e Finanças do Estado da Bahia                                                                             | Versão 2.0                        |
| Módulo                        | EXECUÇÃO DA DESPESA                                                                                                    | Data: 01/08/2013                  |
| Funcionalidade                | REGISTRO DE DOCUMENTO HÁBIL - RDH                                                                                                    |                                   |
| Assunto                       | BUSCA PONTUAL DE NFE DE MERCADORIA E NFE DE SERVIÇO NA BA<br>SECRETARIA DA FAZENDA DO ESTADO DA BAHIA OU NA SECRETARIA<br>PREFEITURA MUNICIPAL DE SALVADOR | SE DE DADOS DA<br>A DA FAZENDA DA |

| sultado da Consulta por NFE de Mercadoria |                                                          |                                                                             | 78081173587 - 15:47:38 23/05/2013 - Exercício Logado: 2013 - UO: |                                            |  |
|-------------------------------------------|----------------------------------------------------------|-----------------------------------------------------------------------------|------------------------------------------------------------------|--------------------------------------------|--|
| ritério                                   | os utilizado                                             | s na consulta:                                                              |                                                                  |                                            |  |
| odigo<br>xercío<br>NPJ c<br>ata d         | o situacao i<br>io igual a 2<br>lo Destinat<br>e Fim men | gual a 1 (Ativa)<br>2013<br>árío contém 13937131000141<br>or que 23/05/2013 |                                                                  |                                            |  |
| esult                                     | ado da con                                               | sulta:                                                                      |                                                                  |                                            |  |
|                                           | Exercí                                                   | Chave de Acesso                                                             | CNPJ do Emitente                                                 | Razão Social do Emitente 🛛 Número da Not 🔺 |  |
| 1                                         | 2013                                                     | 29130500331788002162553000000899311390501934                                | 00.331.788/0021-62                                               | AIR LIQUIDE BRASIL LTDA                    |  |
| 2                                         | 2013                                                     | 29130400066716000191550010000290741002117115                                | 667.160.001-91                                                   | LOGIN INFORMATICA CO                       |  |
| з                                         | 2013                                                     | 53130500740696000192550010000576871584061244                                | 00.740.696/0001-92                                               | PMH PRODUTOS MEDICO                        |  |
| 4                                         | 2013                                                     | 53130500740696000192550010000576801210043351                                | 00.740.696/0001-92                                               | PMH PRODUTOS MEDICO                        |  |
| 5                                         | 2013                                                     | 53130500740696000192550010000576581370885740                                | 00.740.696/0001-92                                               | PMH PRODUTOS MEDICO                        |  |
| 6                                         | 2013                                                     | 29130500066716000191550010000314971002149855                                | 667.160.001-91                                                   | LOGIN INFORMATICA CO                       |  |
| 7                                         | 2013                                                     | 29130500066716000191550010000314751002149475                                | 667.160.001-91                                                   | LOGIN INFORMATICA CO                       |  |
| 8                                         | 2013                                                     | 2913051190300900012955003000000020100000090                                 | 11.903.009/0001-29                                               | VITÓRIA VIAGENS TURIS                      |  |
| 9                                         | 2013                                                     | 29130524380578000421552000000826631470700001                                | 24.380.578/0004-21                                               | White Martins Gases Ind                    |  |
| 10                                        | 2013                                                     | 53130500740696000192550010000576771852651444                                | 00.740.696/0001-92                                               | PMH PRODUTOS MEDICO                        |  |
| 1                                         |                                                          |                                                                             |                                                                  |                                            |  |

 $(\rightarrow$  selecionar)  $(\rightarrow$  detalhes)  $(\leftarrow$  voltar)  $(\rightarrow$  cancelar)

# ATENÇÃO!

 O usuário deve verificar se o "CNPJ do Destinatário" informado na DANFE da NF-e é igual ao CNPJ registrado no FIPLAN, como demonstrado na tela anterior.

# 2.2 Busca pontual de RDH com NFe de Mercadorias

Caso o usuário não encontre a NF-e desejada poderá aportar o número da chave de acesso existente no DANFE da NF-e de Mercadoria, com a finalidade de o FIPLAN realizar a pesquisa no banco de dados da Secretária da Fazenda do Estado da Bahia, conforme passos a seguir:

O usuário deve clicar em "Pesquisar", no campo Chave de Acesso.

| Governo do<br>Estado da Bahia<br>Secula la francia | ORIENTAÇÃO TÉCNICA 021/2013                                                                                                    |                                   |
|----------------------------------------------------|----------------------------------------------------------------------------------------------------|-----------------------------------|
| FIPLAN-BA                                          | Sistema Integrado de Planejamento, Contabilidade e Finanças do Estado da Bahia                                                                             | Versão 2.0                        |
| Módulo                                             | EXECUÇÃO DA DESPESA                                                                                                    | Data: 01/08/2013                  |
| Funcionalidade                                     | REGISTRO DE DOCUMENTO HÁBIL - RDH                                                                                                    |                                   |
| Assunto                                            | BUSCA PONTUAL DE NFE DE MERCADORIA E NFE DE SERVIÇO NA BA<br>SECRETARIA DA FAZENDA DO ESTADO DA BAHIA OU NA SECRETARIA<br>PREFEITURA MUNICIPAL DE SALVADOR | SE DE DADOS DA<br>A DA FAZENDA DA |

| <u>Tabelas Progrinariceira D</u> ucumentos                                                                                                    | Concapinuade Relationus Gestao Ajuda                                                                 |
|----------------------------------------------------------------------------------------------------|----------------------------------------------------------------------------------------------------|
| Incluir Registro do Documento Hábil (                                                                                                    | RDH) 39685438587 - 10:50:36 10/06/2013 - Exercício Logado: 20                                        |
| Exercício:<br>Unidade Orçamentária:<br>Unidade Gestora:                                                                                                    | 2013<br>13101 - Diretoria Geral                                                                      |
| CNPJ da Unidade Gestora:<br>CNPJ da Unidade Gestora:<br>CNPJ igual ao da UO:                                                                                                    | 0001 - Diretoria Geral da Secretaria da Fazenda - Executora 🤤 pesquisar<br>13.937.073/0001-56<br>Sim |
| Tipo do Registro do Documento Hábil:<br>Chave de Acesso:<br>Código do Credor:                                                                                                    | NF - Eletrônica de Mercadoria                                                                        |
| Nome do Credor:<br>Situação Cadastral:<br>Situação Crédito:<br>Número do Empenho:                                                                                                    | A inclusão do Número do Empenho está suspensa temporariamente.                                       |
| Número do Instrumento da Despesa:                                                                                                    | A inclusão do Número do Instrumento está suspensa temporariamente.                                   |
| CNPJ do Emitente:<br>Razão Social do Emitente:<br>Número da Nota Fiscal Eletrônica:<br>Número da Série:<br>Medelo:<br>Mês de Competência:<br>Ano de Competência:<br>Valor:<br>Data de Emissão:<br>Número do Processo:<br>Data de Inclusão:<br>Histórico: | / 2013<br>10/06/2013                                                                                 |
|                                                                                                    |                                                                                                    |
|                                                                                                    |                                                                                                    |

# O sistema exibirá a tela a seguir:

| 🧐 FIPLAN - Sistema Integrado de Planejan                                       | nento, Contabilidade e Finanças do Estado da Bahia - Go                                                               | ogle Chrome          | _ O X      |  |  |
|--------------------------------------------------------------------------------|----------------------------------------------------------------------------------------------------|----------------------|------------|--|--|
| 🗎 www2.fiplan.ba.gov.br/exibirFrameConsultaN                                   | www2.fiplan.ba.gov.br/exibirFrameConsultaNFE.do?tipoNFE=mercadoria&cdUG=0001&controle=1370872210277                   |                      |            |  |  |
| Pesquisar Nota Fiscal Eletrônica d                                             | Pesquisar Nota Fiscal Eletrônica de Mercadoria 39685438587 - 10:51:09 10/06/2013 - Exercício Logado: 2013 - UO: 13101 |                      |            |  |  |
| Exercício:<br>Órgão:                                                           | 2013<br>13 Secretaria da Fazenda                                                                                      | ×                    |            |  |  |
| Unidade Orçamentária:<br>Unidade Gestora:                                      | 13101     - Diretoria Geral Opesquisar       0001     - Diretoria Geral da Secretaria da Fazenda -                    | Executora @pesquisar |            |  |  |
| CNPJ do Emitente:<br>Razão Social do Emitente:                                 |                                                                                                    |                      |            |  |  |
| CNPJ do Destinatário:<br>Chave de Acesso:<br>Número da Nota Fiscal Eletrônica: | 13937073000156                                                                                                    | R                    |            |  |  |
| ¥alor:<br>Número do Empenho:                                                   |                                                                                                    |                      |            |  |  |
| Descrição da Mercadoria:<br>Data de Início:                                    | 」                                                                                                    |                      |            |  |  |
| Data de Fim:                                                                   | 10/06/2013 🕲 (dd/mm/aaaa)                                                                                             |                      |            |  |  |
|                                                                                |                                                                                                    |                      |            |  |  |
| Verzie: MANUTENCAO_rev_32883                                                   |                                                                                                    | (→consultar) (       | → CANCELAR |  |  |

O usuário deve digitar a Chave de Acesso, conforme demonstrado na tela a seguir:

| Governo do<br>Estado da Bahia<br>Secretaria de Francia | ORIENTAÇÃO TÉCNICA 021/2013                                                                                                    |                                   |
|--------------------------------------------------------|----------------------------------------------------------------------------------------------------|-----------------------------------|
| FIPLAN-BA                                              | Sistema Integrado de Planejamento, Contabilidade e Finanças do<br>Estado da Bahia                                                                          | Versão 2.0                        |
| Módulo                                                 | EXECUÇÃO DA DESPESA                                                                                                    | Data: 01/08/2013                  |
| Funcionalidade                                         | REGISTRO DE DOCUMENTO HÁBIL - RDH                                                                                                    |                                   |
| Assunto                                                | BUSCA PONTUAL DE NFE DE MERCADORIA E NFE DE SERVIÇO NA BA<br>SECRETARIA DA FAZENDA DO ESTADO DA BAHIA OU NA SECRETARIA<br>PREFEITURA MUNICIPAL DE SALVADOR | SE DE DADOS DA<br>A DA FAZENDA DA |

| Pesquisar Nota Fiscal Eletrônica d        | e Mercadoria                                              | 39685438587 - 10:51:09 10/06/20 | 3 - Exercício Logado: 2013 - UO: 1310 |
|-------------------------------------------|-----------------------------------------------------------|---------------------------------|---------------------------------------|
| Exercício:<br>Órgão:                      | 2013                                                      |                                 |                                       |
| Unidade Orçamentária:                     | 13101 - Diretoria Geral @pesquisar                        |                                 |                                       |
| Unidade Gestora:                          | 0001 - Diretoria Geral da Secretaria da Fazenda           | - Executora @pesquisar          |                                       |
| CNPJ do Emitente:                         |                                                           |                                 |                                       |
| Razão Social do Emitente:                 |                                                           |                                 |                                       |
| CNPJ do Destinatário:<br>Chave de Acesso: | 13937073000156<br>500041327003801550010000239551005980154 |                                 |                                       |
| úmero da Nota Fiscal Eletrônica:          |                                                           |                                 |                                       |
| Valor:                                    |                                                           |                                 |                                       |
| Número do Empenho:                        |                                                           |                                 |                                       |
| Descrição da Mercadoria:                  |                                                           | 2                               |                                       |
| Data de Início:                           | (dd/mm/aaaa)                                              |                                 |                                       |
| Data de Fim:                              | 10/06/2013 🐻 (dd/mm/aaaa)                                 | $\mathbb{R}^{2}$                |                                       |

O usuário deve clicar em "Consultar".

O sistema exibirá a seguinte mensagem:

| 2 · F                                   | FIPLAN - Sistema Integrado de Planejamento, Contabilidade e Finanças do Estado da Bahia - Google Chrome <ul> <li>Image: Sistema Integrado de Planejamento, Contabilidade e Finanças do Estado da Bahia - Google Chrome</li> <li>Image: Sistema Integrado de Planejamento, Contabilidade e Finanças do Estado da Bahia - Google Chrome</li> <li>Image: Sistema Integrado de Planejamento, Contabilidade e Finanças do Estado da Bahia - Google Chrome</li> <li>Image: Sistema Integrado de Planejamento, Contabilidade e Finanças do Estado da Bahia - Google Chrome</li> <li>Image: Sistema Integrado de Planejamento, Contabilidade e Finanças do Estado da Bahia - Google Chrome</li> <li>Image: Sistema Integrado de Planejamento, Contabilidade e Finanças do Estado da Bahia - Google Chrome</li> <li>Image: Sistema Integrado de Planejamento, Contabilidade e Finanças do Estado da Bahia - Google Chrome</li> <li>Image: Sistema Integrado de Planejamento, Contabilidade e Finanças do Estado da Bahia - Google Chrome</li> <li>Image: Sistema Integrado de Planejamento, Contabilidade e Finanças do Estado da Bahia - Google Chrome</li> <li>Image: Sistema Integrado de Planejamento, Contabilidade e Finanças do Estado da Bahia - Google Chrome</li> <li>Image: Sistema Integrado de Planejamento, Contabilidade e Finanças do Estado da Bahia - Google Chrome</li> <li>Image: Sistema Integrado de Planejamento, Contabilidade e Finanças do Estado da Bahia - Google Chrome</li> <li>Image: Sistema Integrado de Planejamento, Contabilidade e Finanças do Estado da Bahia - Google Chrome</li> <li>Image: Sistema Integrado de Planejamento, Contabilidade e Finanças do Estado da Bahia - Google Chrome</li> <li>Image: Sistema Integrado de Planejamento, Contabilidade e Finanças do Estado da Bahia - Google Chrome</li> <li>Image: Sistema Integr</li></ul> |                   |
|-----------------------------------------|----------------------------------------------------------------------------------------------------|-------------------|
| 7 • 1 • 6 • 1 • 5 • 1 • 4 • 1 • 3 • 1 • | Exercício:       2013         Órgão:       13       - Secretaria da Fazenda         Unidade Orçamentária:       13101       - Diretoria Geral Qipesquisar         Unidade Gestora:       - Qipesquisar         CNPJ do Emitente:       - Qipesquisar         CNPJ do Destinatário:       13937073000156         Chave de Acesso:       53130500041327003801550010002395510059         Número da Nota Fiscal Eletrônica:                                                                                                    |                   |
| Ale                                     | ia - Google Chrome<br>12. fiplan.ba.gov.br/comum/Confirm.html?mensagem=Nenhum%20registro%20encontrado%20para%20os%20filtros%20informados.%20Deseja%20fazer%20uma%20pasquisa%20na%20base%                                                                                                    | 20de <sup>c</sup> |
| ?                                       | Nenhum registro encontrado para os filtros informados. Deseja fazer uma pesquisa na base de dados de Notas Fiscais Eletrônicas de Mercadoria?                                                                                                    |                   |

O usuário deverá clicar "SIM" para realizar a busca pontual da NFe de Mercadoria na base de dados da Secretaria da Fazenda do Estado da Bahia.

O sistema buscará a NF-e de Mercadoria e exibirá para selecioná-la, conforme tela a seguir:

| Governo do<br>Estado da Bahia<br>Secretaria da Promisi | ORIENTAÇÃO TÉCNICA 021/2013                                                                                                    |                                   |
|--------------------------------------------------------|----------------------------------------------------------------------------------------------------|-----------------------------------|
| FIPLAN-BA                                              | Sistema Integrado de Planejamento, Contabilidade e Finanças do<br>Estado da Bahia                                                                          | Versão 2.0                        |
| Módulo                                                 | EXECUÇÃO DA DESPESA                                                                                                    | Data: 01/08/2013                  |
| Funcionalidade                                         | REGISTRO DE DOCUMENTO HÁBIL - RDH                                                                                                    |                                   |
| Assunto                                                | BUSCA PONTUAL DE NFE DE MERCADORIA E NFE DE SERVIÇO NA BA<br>SECRETARIA DA FAZENDA DO ESTADO DA BAHIA OU NA SECRETARIA<br>PREFEITURA MUNICIPAL DE SALVADOR | SE DE DADOS DA<br>A DA FAZENDA DA |

|                                                                                                    | rianejamento, concabilidade e r                                                            | inanças do Estado da Bahia - Goog | le Chrome                                 |                               |
|----------------------------------------------------------------------------------------------------|--------------------------------------------------------------------------------------------|-----------------------------------|-------------------------------------------|-------------------------------|
| ] www2.fiplan.ba.gov.br/exibirFrame                                                                                                    | ConsultaNFE.do?tipoNFE=mercadoria                                                          | &cdUG=0001&controle=137087221027  | 7                                         |                               |
| Resultado da Consulta por                                                                                                    | NFE de Mercadoria                                                                          |                                   | 39685438587 - 10:55:57 10/06/2013 - Exerc | ício Logado: 2013 - UO: 13101 |
| Critérios utilizados na c<br>Codigo situacao igual a 1 (<br>Exercicio igual a 2013<br>CNPJ do Emitente contém<br>ONPJ do Destinatário conté<br>Número da Nota Fiscal Elet<br>Data de Fim menor que 10 | onsulta:<br>Ativa)<br>13213335000130<br>m 13937073000156<br>rônica contém 1322<br>/06/2013 |                                   |                                           |                               |
| He Acesso                                                                                                    | CNPJ do Emitente                                                                           | Razão Social do Emitente          | Número da Nota Fiscal Eletrônica          | Número (                      |
| 1 1321333500013055                                                                                                    | 13.213.335/0001-30                                                                         | CONSERVOLKS AUTO PECA             | 1322                                      |                               |
|                                                                                                    |                                                                                            |                                   |                                           |                               |
| 4                                                                                                    |                                                                                            |                                   |                                           | Þ                             |

Após selecionar a NF-e, o sistema retornará para a tela de inclusão do RDH, para preenchimentos dos demais campos, conforme tela a seguir:

| Incluir Registro do Documento Hábil (R                                                                       | RDH) 78081173587 - 15:47:01 23/05/2013 - Exercício Logado: 2013 - U0: 19601                   |
|----------------------------------------------------------------------------------------------------|-----------------------------------------------------------------------------------------------|
| Exercício:<br>Unidade Orçamentária:<br>Unidade Gestora:                                                      | 2013<br>19601 - Fundo Estadual de Saúde<br>Inna7 - Hospital Central Roberto Santos Quesquisar |
| CNPJ da Unidade Gestora:<br>CNPJ igual ao da UO:<br>Tipo do Registro do Documento Hábil:<br>Chave de Acesso: | Não<br>NF - Eletrônica de Mercadoria<br>291304000667160001915500100002907 - Securitar         |
| Código do Credor:<br>Nome do Credor:<br>Situação Cadastral:<br>Situação Crédito:<br>Número do Empenho:       | - Q pesquisar<br>A inclusão do Número do Empenho está suspensa temporariamente.               |
| Número do Instrumento da Despesa:<br>CNPJ do Emitente:<br>Razão Social do Emitente:                          | A inclusão do Número do Instrumento está suspensa temporariamente.<br>667.160.001-91          |
| Número da Nota Fiscal Eletrônica:<br>Número da Série:<br>Modelo:                                             | 29074<br>1                                                                                    |
| Mês de Competência:<br>Ano de Competência:<br>Valor:                                                         | Abril<br>2013<br>R\$ 12,46                                                                    |
| Número do Processo:<br>Data de Inclusão:<br>Data de Inclusão:<br>Histórico:                                  | 23/05/2013<br>23/05/2013                                                                      |
|                                                                                                    |                                                                                               |
| 🛞 Sair — учезака: ИАНОТЕНСАО_пеу_53030                                                                       | (→INCLUIR) (→CANCELAR                                                                         |

| Governo do<br>Estado da Bahia | ORIENTAÇÃO TÉCNICA 021/2013                                                                                                    |                                   |
|-------------------------------|----------------------------------------------------------------------------------------------------|-----------------------------------|
| FIPLAN-BA                     | Sistema Integrado de Planejamento, Contabilidade e Finanças do<br>Estado da Bahia                                                                          | Versão 2.0                        |
| Módulo                        | EXECUÇÃO DA DESPESA                                                                                                    | Data: 01/08/2013                  |
| Funcionalidade                | REGISTRO DE DOCUMENTO HÁBIL - RDH                                                                                                    |                                   |
| Assunto                       | BUSCA PONTUAL DE NFE DE MERCADORIA E NFE DE SERVIÇO NA BA<br>SECRETARIA DA FAZENDA DO ESTADO DA BAHIA OU NA SECRETARIA<br>PREFEITURA MUNICIPAL DE SALVADOR | SE DE DADOS DA<br>A DA FAZENDA DA |

Após realizar a busca pontual da NF-e o usuário deve seguir as orientações descritas no Guia de Orientação do Usuário, Módulo RDH, acessando o endereço: <u>http://www.portalfiplan.ba.gov.br/</u>.

## 2.3 Pesquisa de RDH com NFe de Serviços

Acessar a funcionalidade no FIPLAN, por meio do endereço: Documentos / Outros Documentos / Registro do Documento Hábil (RDH) / Incluir. O sistema exibirá a tela a seguir:

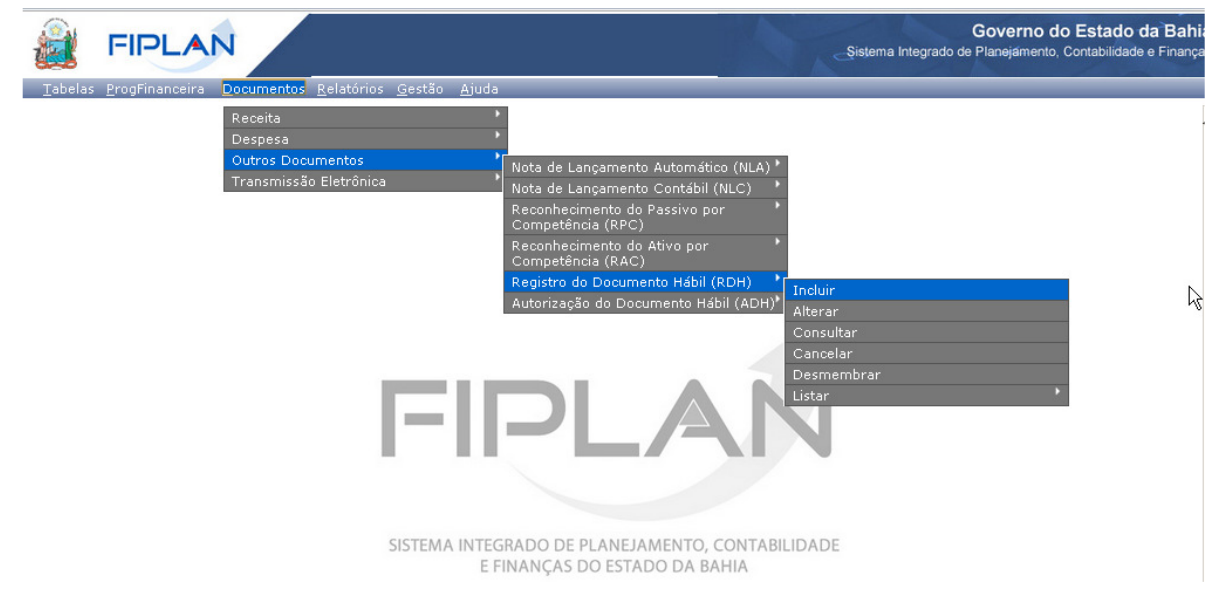

O usuário deve selecionar no campo: "Tipo do Registro de Documento Hábil", a opção NF - Eletrônica de Serviço / Salvador.

O usuário deve clicar em "Pesquisar", no campo Código de Verificação.

| Governo do<br>Estado da Bahia | ORIENTAÇÃO TÉCNICA 021/2013                                                                                                    |                                   |
|-------------------------------|----------------------------------------------------------------------------------------------------|-----------------------------------|
| FIPLAN-BA                     | Sistema Integrado de Planejamento, Contabilidade e Finanças do<br>Estado da Bahia                                                                          | Versão 2.0                        |
| Módulo                        | EXECUÇÃO DA DESPESA                                                                                                    | Data: 01/08/2013                  |
| Funcionalidade                | REGISTRO DE DOCUMENTO HÁBIL - RDH                                                                                                    |                                   |
| Assunto                       | BUSCA PONTUAL DE NFE DE MERCADORIA E NFE DE SERVIÇO NA BA<br>SECRETARIA DA FAZENDA DO ESTADO DA BAHIA OU NA SECRETARIA<br>PREFEITURA MUNICIPAL DE SALVADOR | SE DE DADOS DA<br>A DA FAZENDA DA |

| Incluir Registro do Documento Hábil (                                                                                                    | RDH)                                                                                                    | 78081173587 - 15:47:01 23/05/2013 - Exercício Logado: 2013 - UO: 1960                   |
|----------------------------------------------------------------------------------------------------|----------------------------------------------------------------------------------------------------|-----------------------------------------------------------------------------------------|
| Exercício:<br>Unidade Orçamentária:<br>Unidade Gestora:<br>CNPJ da Unidade Gestora:<br>CNPJ igual ao da UO:<br>Tipo do Registro do Documento Hábil:<br>Código de Verificação:        | 2013<br>19601 - Fundo Estadual de Saúde<br>0047 - Hospital Central Roberto Santos @pesquisar<br>13.937.131/0053-72<br>Não<br>NF - Eletrônica de Serviço/Salvador | ]                                                                                       |
| Código do Credor:<br>Nome do Credor:<br>Situação Cadastral:<br>Situação Crédito:<br>Número do Empenho:<br>Número do Instrumento da Despesa:                                          | A indusão do Número do                                                                                                    | o Empenho está suspensa temporariamente.<br>o Instrumento está suspensa temporariamente |
| CNPJ do Emitente:<br>Razão Social do Emitente:<br>Número da Nota Fiscal Eletrônica:<br>Número da Série:<br>Meso de Competência:<br>Ano de Competência:<br>Valor:<br>Data de Emission |                                                                                                    | s insuumento esta suspensa temporanamente:                                              |
| Data de Emissao:<br>Número do Processo:<br>Data de Inclusão:<br>Histórico:                                                                                                    | 23/05/2013                                                                                                    |                                                                                         |
| 🛞 Sair — учезайски и инитенско_геу_51567                                                                                                    |                                                                                                    |                                                                                         |
| <u>.</u>                                                                                                    |                                                                                                    |                                                                                         |

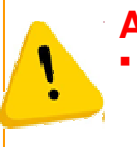

ATENÇÃO!
 O usuário tem a possibilidade de buscar as notas pontualmente, informando apenas o Código de Verificação, CNPJ Emitente, Número da Nota Fiscal (para NF-e de Serviço), conforme descrito no item 2.4 desta Orientação Técnica.

## O Sistema exibirá a tela a seguir:

| Pesquisar Nota Fiscal Eletrônica              | de Serviço                                        | 78081173587 - 15:39:53 19/07/2013 - Exercício Logado: 2013 - UO: 19601 |
|-----------------------------------------------|---------------------------------------------------|------------------------------------------------------------------------|
| Exercício:<br>Órgão:                          | 2013<br>19 - Secretaria da Saúde                  | ×                                                                      |
| Unidade Orçamentária:                         | 19601 - Fundo Estadual de Saúde Qpesquisar        |                                                                        |
| Unidade Gestora:                              | 0047 - Hospital Central Roberto Santos @pesquisar |                                                                        |
| CNPJ do Emitente:                             |                                                   |                                                                        |
| CPF do Emitente:                              |                                                   |                                                                        |
| Razão Social do Emitente:                     |                                                   |                                                                        |
| Nome do Emitente:                             |                                                   |                                                                        |
| CNPJ do Destinatário:<br>Código de Segurança: | 13937131005372                                    |                                                                        |
| Número da Nota Fiscal Eletrônica:             |                                                   |                                                                        |
| ¥alor:                                        |                                                   |                                                                        |
| Descrição do Serviço:                         |                                                   |                                                                        |
| Data de Início:                               | (dd/mm/aaaa)                                      |                                                                        |
| Data de Fim:                                  | 19/07/2013 関 (dd/mm/aaaa)                         |                                                                        |
|                                               |                                                   |                                                                        |
|                                               |                                                   | •                                                                      |
| Versio: MANUTENCAO_rev_34738                  |                                                   | → CONSULTAR → CANCELAR                                                 |

| Governo do<br>Estado da Bahia | ORIENTAÇÃO TÉCNICA 021/2013                                                                                                    |                                   |
|-------------------------------|----------------------------------------------------------------------------------------------------|-----------------------------------|
| FIPLAN-BA                     | Sistema Integrado de Planejamento, Contabilidade e Finanças do<br>Estado da Bahia                                                                          | Versão 2.0                        |
| Módulo                        | EXECUÇÃO DA DESPESA                                                                                                    | Data: 01/08/2013                  |
| Funcionalidade                | REGISTRO DE DOCUMENTO HÁBIL - RDH                                                                                                    |                                   |
| Assunto                       | BUSCA PONTUAL DE NFE DE MERCADORIA E NFE DE SERVIÇO NA BA<br>SECRETARIA DA FAZENDA DO ESTADO DA BAHIA OU NA SECRETARIA<br>PREFEITURA MUNICIPAL DE SALVADOR | SE DE DADOS DA<br>A DA FAZENDA DA |

O usuário após informar, no mínimo os campos obrigatórios, deverá clicar no botão "Consultar". O sistema exibirá o resultado da consulta, conforme tela a seguir:

| ulta<br>Crité<br>Codi<br>Exer<br>CNP:<br>Data | ido da Consulta por Nota<br>rios utilizados na consul<br>go situacao igual a 1 (Ativa)<br>cício igual a 2013<br>1 do Destinatário contém 13°<br>1 de Fim menor que 19/07/21<br>utado da consulta: | Fiscal Eletrônica de Serviço<br>(ta:<br>)<br>937131005372<br>013 |                     | 78081173587 - 15:56:22 19/07/2013 - E | xercício Logado: 2013 - UO: |
|-----------------------------------------------|----------------------------------------------------------------------------------------------------|------------------------------------------------------------------|---------------------|---------------------------------------|-----------------------------|
|                                               | Exercício                                                                                                    | Órgão                                                            | Código de Segurança | CNPJ / CPF do Emitente                | Razão Social do Em          |
| 1                                             | 2013                                                                                                    |                                                                  | CD94426A8           | 40.604.266/0002-49                    | CM-INSTALACOES E            |
| 2                                             | 2013                                                                                                    |                                                                  | 50940CB6E           | 40.604.266/0002-49                    | CM-INSTALACOES E            |
| 3                                             | 2013                                                                                                    |                                                                  | DCAFA48FF           | 46.563.938/0004-63                    | TOSHIBA M                   |
| 4                                             | 2013                                                                                                    |                                                                  | DBCDC3A9E           | 01.892.380/0001-89                    | R.N. COMERC                 |
| 5                                             | 2013                                                                                                    |                                                                  | 0C3A4C79B           | 01.892.380/0001-89                    | R.N. COMERC                 |
|                                               |                                                                                                    |                                                                  |                     |                                       |                             |

Versio: MANUTENCAO\_rev\_34738

 $(\rightarrow \text{selecionar})$   $(\rightarrow \text{detalhes})$   $(\leftarrow \text{voltar})$   $(\rightarrow \text{cancelar})$ 

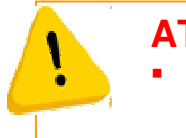

# **ATENÇÃO!**

O usuário deve verificar se o "CNPJ do Destinatário" informado na NF-e de Serviço é igual ao CNPJ registrado no FIPLAN, como demonstrado na tela anterior.

# 2.4 Busca pontual de RDH com NFe de Serviços

Caso o usuário não encontre a NF-e desejada poderá aportar o código de verificação existente na NF-e de Serviço, com a finalidade de o FIPLAN realizar a pesquisa no banco de dados da Secretaria da Fazenda da Prefeitura Municipal de Salvador, conforme passos a seguir:

O usuário deve clicar "Pesquisar", no campo Código de Verificação.

| Governo do<br>Estado da Bahia<br>Secula la francia | ORIENTAÇÃO TÉCNICA 021/2013                                                                                                    |                                   |
|----------------------------------------------------|----------------------------------------------------------------------------------------------------|-----------------------------------|
| FIPLAN-BA                                          | Sistema Integrado de Planejamento, Contabilidade e Finanças do<br>Estado da Bahia                                                                          | Versão 2.0                        |
| Módulo                                             | EXECUÇÃO DA DESPESA                                                                                                    | Data: 01/08/2013                  |
| Funcionalidade                                     | REGISTRO DE DOCUMENTO HÁBIL - RDH                                                                                                    |                                   |
| Assunto                                            | BUSCA PONTUAL DE NFE DE MERCADORIA E NFE DE SERVIÇO NA BA<br>SECRETARIA DA FAZENDA DO ESTADO DA BAHIA OU NA SECRETARIA<br>PREFEITURA MUNICIPAL DE SALVADOR | SE DE DADOS DA<br>A DA FAZENDA DA |

| <u>T</u> abelas <u>P</u> lanejamento P <u>r</u> ogFinanceira                                                                                                    | <u>D</u> ocumentos <u>C</u> ontabilidade                                 | : C <u>u</u> sto R <u>e</u> latórios | <u>S</u> IG <u>G</u> estão | <u>A</u> juda | TesteUr <u>l</u>               |                      |
|----------------------------------------------------------------------------------------------------|--------------------------------------------------------------------------|--------------------------------------|----------------------------|---------------|--------------------------------|----------------------|
| Incluir Registro do Documento Hábil (I                                                                                                    | RDH)                                                                     |                                      |                            | 7808117       | 3587 - 15:39:46 19/07/2013 - E | xercício Logado: 201 |
| Exercício:<br>Unidade Orçamentária:<br>Unidade Gestora:                                                                                                    | 2013<br>19601 - Fundo Estadual de Saúd<br>0047 - Hospital Central Robert | e<br>to Santos Qpesquisar            |                            |               |                                | Ĺ                    |
| CNPJ da Unidade Gestora:<br>CNPJ igual ao da UO:<br>Tipo do Registro do Documento Hábil:                                                                                                    | 13.937.131/0053-72<br>Não<br>NF - Eletrônica de Serviço/Salv             | ador 🗸                               |                            |               |                                |                      |
| Código de Verificação:                                                                                                    | - 🔍 pesquisar                                                            | -                                    |                            |               |                                |                      |
| Código do Credor:                                                                                                    | - 🔍 pesquisar                                                            |                                      |                            |               |                                |                      |
| Nome do Credor:<br>Situação Cadastral:<br>Situação Crédito:<br>Número do Empenho:                                                                                                    |                                                                          | A inclusão do Número                 | ) do Empenho es            | stá suspens   | a temporariamente.             |                      |
| Número do Instrumento da Despesa:                                                                                                    | ,                                                                        | A inclusão do Número                 | ) do Instrumento           | o está suspi  | ensa temporariamente.          |                      |
| CNPJ do Emitente:<br>Razão Social do Emitente:<br>Número da Nota Fiscal Eletrônica:<br>Número da Série:<br>Modelo:<br>Mês de Competência:<br>Ano de Competência:<br>Valor:<br>Data de Emissão:<br>Número do Processo:<br>Data de Inclusão:<br>Histórico: | / 2013<br>19/07/2013 (#)(dd/mm/aaaa)                                     |                                      |                            |               |                                |                      |
|                                                                                                    |                                                                          |                                      |                            |               |                                | 1                    |
| Sair versag: MANUTENCAG_rev_34738                                                                                                    |                                                                          |                                      |                            |               | (→INCLUIR)                     | (→ CANCELAR)         |
|                                                                                                    |                                                                          |                                      |                            |               |                                |                      |

O sistema exibirá a tela a seguir:

| Pesquisar Nota Fiscal Eletrônica              | de Serviço                                      | 78081173587 - 15:39:53 19/07/2013 - Exercício Logado: 2013 - UO: 19601 |
|-----------------------------------------------|-------------------------------------------------|------------------------------------------------------------------------|
| Exercício:<br>Órgão:                          | 2013<br>19 - Secretaria da Saúde                | •                                                                      |
| Unidade Orçamentária:                         | 19601 - Fundo Estadual de Saúde Opesquisar      |                                                                        |
| Unidade Gestora:                              | 0047 - Hospital Central Roberto Santos Opesquis |                                                                        |
| CNPJ do Emitente:                             |                                                 |                                                                        |
| CPF do Emitente:                              |                                                 |                                                                        |
| Razão Social do Emitente:                     |                                                 |                                                                        |
| Nome do Emitente:                             |                                                 |                                                                        |
| CNPJ do Destinatário:<br>Código de Segurança: | 13937131005372                                  |                                                                        |
| Número da Nota Fiscal Eletrônica:             |                                                 |                                                                        |
| Valor:                                        |                                                 |                                                                        |
| Descrição do Serviço:                         |                                                 |                                                                        |
| Data de Início:                               | ,<br>B (dd/mm/aaaa)                             |                                                                        |
| Data de Fim:                                  | 19/07/2013 🐻 (dd/mm/aaaa)                       |                                                                        |
|                                               |                                                 |                                                                        |
|                                               |                                                 |                                                                        |
|                                               |                                                 |                                                                        |
|                                               |                                                 |                                                                        |

O usuário deve digitar o Código de Segurança da NFe- de Serviço, o Número da Nota e CNPJ do Emitente, conforme demonstrado a seguir:

| Governo do<br>Estado da Bahia | ORIENTAÇÃO TÉCNICA 021/2013                                                                                                    |                                   |
|-------------------------------|----------------------------------------------------------------------------------------------------|-----------------------------------|
| FIPLAN-BA                     | Sistema Integrado de Planejamento, Contabilidade e Finanças do<br>Estado da Bahia                                                                          | Versão 2.0                        |
| Módulo                        | EXECUÇÃO DA DESPESA                                                                                                    | Data: 01/08/2013                  |
| Funcionalidade                | REGISTRO DE DOCUMENTO HÁBIL - RDH                                                                                                    |                                   |
| Assunto                       | BUSCA PONTUAL DE NFE DE MERCADORIA E NFE DE SERVIÇO NA BA<br>SECRETARIA DA FAZENDA DO ESTADO DA BAHIA OU NA SECRETARIA<br>PREFEITURA MUNICIPAL DE SALVADOR | SE DE DADOS DA<br>A DA FAZENDA DA |

| Pesquisar Nota Fiscal Eletrônica de Serviç  | ço                             | 78081173587 - 16:14:28 23/05/2013 - Exercício Log | ado: 2013 - UO: 19601 |
|---------------------------------------------|--------------------------------|---------------------------------------------------|-----------------------|
| Exercício:<br>Órgão:                        | 2013<br>19 Secretaria da Saúde | v                                                 |                       |
| Unidade Orçamentária:<br>Unidade Gestora:   | - Qpesquisar<br>- Qpesquisar   |                                                   |                       |
| CNPJ do Emitente:                           | 40.604.266/0002                |                                                   |                       |
| Razão Social do Emitente:                   |                                |                                                   |                       |
| Nome do Emitente:                           | [                              |                                                   |                       |
| Código de Segurança:                        | CD94426A8                      |                                                   |                       |
| Número da Nota Fiscal Eletrônica:<br>Valor: | 201311                         |                                                   |                       |
| Descrição do Serviço:                       |                                |                                                   |                       |
| Data de Início:                             | (dd/mm/aaaa)                   |                                                   |                       |
| Data de Fim:                                | 23/05/201 😽 (dd/mm/aaaa)       |                                                   |                       |
| Verzeita: MAHUTEHCAO_mer_32020              |                                | (→cons                                            | ULTAR                 |

# O usuário deve clicar "Consultar".

### O sistema exibirá a seguinte mensagem:

| Pesquisar Nota Fiscal Eletrônica de Serv                                                                                                | iço                                                                 | 78081173587 - 16:14:28 23/05/2013 - Exercício Logado: 2013 - UO: 19601 |
|----------------------------------------------------------------------------------------------------|---------------------------------------------------------------------|------------------------------------------------------------------------|
| Exercício:<br>Órgão:<br>Unidade Orçamentária:<br>Unidade Gestora:<br>CNPJ do Emitente:<br>CPF do Emitente:<br>Razão Social do Emitente: | 2013<br>19 - Secretaria da Saúde<br>- Opesquisar<br>40.604.266/0002 |                                                                        |
| 🧐 Alerta - Google Chrome                                                                                                    |                                                                     |                                                                        |
| www2.fiplan.ba.gov.br/comum/Confirm.htm                                                                                                 | nl?mensagem=Nenhum%20registro%20encontrado%20para%                  | 20os%20filtros%20informados.%20Deseja%20fazer%20uma%20pesquisa%20na%2  |
| Nenhum registro                                                                                                    | encontrado para os filtros informados. Deseja fazer (               | uma pesquisa na base de dados de Notas Fiscais Eletrônicas de Serviço? |
|                                                                                                    |                                                                     | (→SIM) (→NÃO)                                                          |

O usuário deverá clicar "SIM" para realizar a busca pontual da NFe de Serviço na base de dados da Secretaria da Fazenda do Estado da Bahia.

O sistema buscará a NF-e de Serviço e exibirá a nota para selecioná-la, conforme tela abaixo:

| Governo do<br>Estado da Bahia | ORIENTAÇÃO TÉCNICA 021/2013                                                                                                    |                                   |
|-------------------------------|----------------------------------------------------------------------------------------------------|-----------------------------------|
| FIPLAN-BA                     | Sistema Integrado de Planejamento, Contabilidade e Finanças do<br>Estado da Bahia                                                                          | Versão 2.0                        |
| Módulo                        | EXECUÇÃO DA DESPESA                                                                                                    | Data: 01/08/2013                  |
| Funcionalidade                | REGISTRO DE DOCUMENTO HÁBIL - RDH                                                                                                    |                                   |
| Assunto                       | BUSCA PONTUAL DE NFE DE MERCADORIA E NFE DE SERVIÇO NA BA<br>SECRETARIA DA FAZENDA DO ESTADO DA BAHIA OU NA SECRETARIA<br>PREFEITURA MUNICIPAL DE SALVADOR | SE DE DADOS DA<br>A DA FAZENDA DA |

| <u> </u>                                          |
|---------------------------------------------------|
| -                                                 |
|                                                   |
|                                                   |
|                                                   |
|                                                   |
|                                                   |
|                                                   |
| Jurança CNPJ / CPF do Emitente Razao Social do Em |
| UI.383.525/0001-16 LIDER RECOR:                   |
| n,                                                |
|                                                   |
|                                                   |
|                                                   |
|                                                   |
|                                                   |
|                                                   |
|                                                   |
|                                                   |
|                                                   |
|                                                   |
|                                                   |
|                                                   |
|                                                   |
|                                                   |
|                                                   |

Após selecionar a NF-e, o sistema retornará para a tela de inclusão do RDH, para preenchimento dos demais campos, conforme tela a seguir:

| Exercície: 2013   Unidade Grestore: 1393.131/0053-72   CMJ du liquada da utu: Nao   Toto da Registro da Documento Hábi: IF - Eletrônica de Serviço/Salvador.   Código de Verificação: 645987449 - @ pesquisar   Código do Credor: - @ pesquisar   Situação Crádiastrai: - @ pesquisar   Situação Crádiastrai: - @ pesquisar   Número do Instrumento da Despesa: - @ pesquisar   Número do Instrumento da Despesa: - @ pesquisar   Número da Serviço: - @ pesquisar   Número da Serviço: - @ pesquisar   Nistor: - @ pesquisar   Valor: \$ \$.5.00,00   Data de Enclusis: !> @ pesquisar   Históric                                                                                                    | Incluir Registro do Documento Hábil (  | RDH) 78081173587 - 15:39:46 19/07/2013 - E                         | xercício Logado: 20 |
|----------------------------------------------------------------------------------------------------|----------------------------------------|--------------------------------------------------------------------|---------------------|
| Exercício: 2013   Unidade Orgamentária: 19601 - Fundo Estadual de Saúde   Unidade Gestora: 13.937.131/0053-72   CNPJ da Unidade Gestora: 13.937.131/0053-72   CNPJ do Nenidade Gestora: 13.937.131/0053-72   CNPJ do Registro do Documento Hábili: Não   Tipo do Registro do Documento Hábili: NF. Eletônica de Serviço/Salvador   Código do Credor:                                                                                                    |                                        |                                                                    |                     |
| Unidade Orçamentária: 1960 Fundo Estadual de Saúde<br>Unidade Gestora: 13.937.131/0053-72<br>ENPJ da Unidade Gestora: 13.937.131/0053-72<br>ENPJ da Unidade Gestora: 13.937.131/0053-72<br>ENPJ da Unidade Gestora: 13.937.131/0053-72<br>ENPJ da Unidade Gestora: 13.937.131/0053-72<br>ENPJ da Unidade Gestora: 14.95897449 - © pesquisar<br>Código do Credor:<br>Situação Crédito: © pesquisar<br>Número do Empenho: © pesquisar<br>Número do Empenho: © pesquisar<br>Número do Instrumento da Despesa: @ pesquisar<br>Número da Instrumento da Despesa: @ A inclusão do Número do Empenho está suspensa temporariamente.<br>Número da Instrumento da Despesa: @ A inclusão do Número do Instrumento está suspensa temporariamente.<br>Número da Instrumento da Despesa: @ A inclusão do Número do Instrumento está suspensa temporariamente.<br>Número da Nota Fiscal Eletrionica: 2013<br>Número da Social do Emitente: @ A inclusão do Número do Instrumento está suspensa temporariamente.<br>Número da Nota Fiscal Eletrionica: 2013<br>Número da Social Eletrionica: 2013<br>Número do Processo: 2013<br>Número do Processo: 2013<br>Número do Processo: 2014 / 2013<br>Data de Inclusão: 19/07/2013 @ ((d/mm/sase))<br>Histórica: / 2013<br>Data de Inclusão: / 2013<br>Número da Nota Processo: / 2013<br>Número da Nota Instrumento Processo: / 2013<br>Número da Nota de Emissão: 2201401<br>Número da Nota de Emissão: 2201401<br>Número da Nota de Emissão: 2201401<br>Número da Nota de Emissão: 2201401<br>Número da Processo: / 2013<br>Número da Processo: / 2013<br>Número da Processo: / 2013<br>Data de Inclusão: 19/07/2013<br>Wido/mm/sase)<br>Histórica:                                                                                                    | Exercício:                             | 2013                                                               |                     |
| Unidade Gestora : [047] - Hospital Central Roberto Santos @pesquisar<br>CNPJ gual ada dia: 30:37.131/0053-72<br>CNPJ gual ada dua: Não<br>Tipo do Registro do Documento Håldi: INF Elerônica de Serviço/Salvador INF<br>Código de Verificação: [45987449] - @ pesquisar<br>Código da Credor: [                                                                                                    | Unidade Orçamentária:                  | 19601 - Fundo Estadual de Saúde                                    |                     |
| CNPJ da Unidade Gestora:       13.937.131/00053-72:         CNPJ igual ao da UD:       Não         Tipo da Registro do Documento Hábil:       NF - Eletrônica de Serviço/Salvador         Código de Verificação:       - @ pesquisar         Código da Credor:       - @ pesquisar         Situação Crédito:       - @ pesquisar         Número da Empenho:       - A inclusão do Número do Empenho está suspensa temporariamente.         Número da Instrumento da Despesa:       - A inclusão do Número do Instrumento está suspensa temporariamente.         Número da Instrumento da Despesa:       - (D.604.266/0002-49)         Razão Social do Emitente:       - (D.604.266/0002-49)         Razão Social do Emitente:       - (D.604.266/0002-49)         Número da Notical Eletrônica:       - (D.133)         Número da Notical Eletrônica:       - (D.133)         Número da Notical Eletrônica:       - (D.133)         Número da Processo:       - (D.121)         Valor:       - (S.01/2013)         Número da Processo:       - (D.121)         Jana de Inclusão:       - (D.1021)         Número da Instrumento está suspensa temporariamente.       - (D.121)         Número da Notical Eletrônica:       - (D.121)         Número da Processo:       - (D.121)         Número da Processo:       - (                                                                                                    | Unidade Gestora:                       | 0047 - Hospital Central Roberto Santos Qpesquisar                  |                     |
| CNPJ igual ao da UB: Não<br>Tipo do Registro do Documento Hábil: NF - Eletrônica de Serviço/Salvador v<br>Código de Verificação: 645987449 - © pesquisar<br>Código do Credor: - © pesquisar<br>Nome do Credor:<br>Situação Crédito:<br>Número do Empenho: A inclusão do Número do Empenho está suspensa temporariamente.<br>Número do Instrumento da Despesa: A inclusão do Número do Instrumento está suspensa temporariamente.<br>CNPJ do Emiteme: 04.664.266/0002-49<br>Razão Social do Emiteme: CM-INSTALACOES ELETROMECANICAS LIDA - ME<br>Número da Nota Fiscal Eletrônica: 2013<br>Número da Série:<br>Modelo:<br>Meis de Competência: 2013<br>Valor: 845.700,00<br>Data de Emissis: 25/01/2013<br>Número do Processo: / 2013<br>Data de Inclusão: 19/07/2013 W(dd/mm/aeae)<br>Histórico:                                                                                                    | CNP1 da Unidade Gestora:               | 13,937,131/0053-72                                                 |                     |
| Tipo do Registro do Documento Hábil: NF - Eletrônica de Serviço/Salvador<br>Código de Verificação: 645987449 - © pesquisar<br>Código do Credor:<br>Situação Cadastral:<br>Situação Crédito: A inclusão do Número do Empenho está suspensa temporariamente.<br>Número do Empenho: A inclusão do Número do Empenho está suspensa temporariamente.<br>Número do Instrumento da Despesa: A inclusão do Número do Instrumento está suspensa temporariamente.<br>CNPJ do Emitente: 40.604.266/0002-49<br>Razão Social do Emitente: CM-INSTALACOES ELETROMECANICAS LIDA - ME<br>Número do Nata Fiscal Eletrônica: 2013<br>Número do Rosterie:<br>Modelo:<br>Mês de Competência: Janeiro<br>Ano de Competência: Janeiro<br>Ano de Competência: Janeiro<br>Ano de Processo: // 2013<br>Número do Processo: // 2013<br>Número do Proceso: // 2013<br>Número do Proceso: // 2013<br>Número do Proceso: // 2014<br>Número do Proceso: // 2014<br>Número do Proceso: // 2014<br>Número do Proceso: // 2014<br>Número do Proceso: // 2014                                                                         | CNPJ iqual ao da UO:                   | Não                                                                |                     |
| Código de Verificação:<br>Código do Credor:<br>Situação Crédor:<br>Situação Crédor:<br>Número do Empenho:<br>Número do Empenho:<br>Número do Instrumento da Despesa:<br>CNPJ do Emitente: 40.604.266/0002-49<br>Razão Social do Emitente: 40.604.266/0002-49<br>Razão Social do Emitente: CM-INSTALACOES ELETROMECANICAS LIDA - ME<br>Número da Nota Fiscal Eletrônica:<br>Número da Série:<br>Modelo:<br>Mês de Competência: Janeiro<br>Ano de Competência: 2013<br>Váriero do Processo:<br>J/ 2013<br>Data de Inclusão:<br>J/ 2013<br>Bistórico:<br>Solit: vede NANDITIECE - 92.4220                                                                                                    | Tipo do Registro do Documento Hábil:   | NF - Eletrônica de Servico/Salvador                                |                     |
| Código do Credor:<br>Situação Cadastrai:<br>Situação Crédito:<br>Número do Empenho:<br>Número do Empenho:<br>A inclusão do Número do Empenho está suspensa temporariamente.<br>Número do Instrumento da Despesa:<br>A inclusão do Número do Instrumento está suspensa temporariamente.<br>CNPJ do Emitente:<br>CNPJ do Emitente:<br>CNPJ do Emitente:<br>CNPJ do Emitente:<br>CNPJ do Emitente:<br>CNPJ do Emitente:<br>A inclusão do Número do Instrumento está suspensa temporariamente.<br>CNPJ do Emitente:<br>CNPJ do Emitente:<br>CNPJ do Emitente:<br>CNPJ do Emitente:<br>CNPJ do Emitente:<br>CNPJ do Emitente:<br>CNPJ do Emitente:<br>A inclusão do Número do Instrumento está suspensa temporariamente.<br>CNPJ do Emitente:<br>CNPJ do Emitente:<br>CNPJ do E | Código de Verificação:                 | 645987449 - @ pesquisar                                            |                     |
| Nome do Credor:<br>Situação Crédito:<br>Número do Empenho:<br>Número do Instrumento da Despesa:<br>CNPJ do Emitente:<br>CNPJ do Emitente:<br>CNJ: do Emitente:<br>CNJ: do Emitente:<br>CNJ: NSTALACOES ELETROMECANICAS LIDA - ME<br>Número da Nota Fiscal Eletrônica:<br>Número da Nota Fiscal Eletrônica:<br>Número da Nota Fiscal Eletrônica:<br>Número da Nota Fiscal Eletrônica:<br>Número da Sorie:<br>Més de Competência:<br>Número do Processo:<br>Histórico:<br>Soli: vede: MANUTENCO: DE ARTA                                                                                                    | Código do Credor:                      | - Q pesquisar                                                      |                     |
| Situação Crédite:<br>Situação Crédite:<br>Número do Empenho:<br>Número do Instrumento da Despesa:<br>CNPJ do Emitente: 40.604.266/0002-49<br>Razão Social do Emitente: CM-INSTALACOES ELETROMECANICAS LTDA - ME<br>Número da Nota Fiscal Eletrônica: 2013<br>Número da Série:<br>Modelo:<br>Més de Competência: Janeiro<br>Ano de Competência: Janeiro<br>Ano de Competência: Janeiro<br>Ano de Competência: Janeiro<br>Ano de Processo:<br>Jej013<br>Data de Inclusão:<br>Histórico:<br>Stit: Verde: MANUTENCES, ep. 14748<br>DESDIT: Verde: MANUTENCES, ep. 14748<br>DESDIT: Verde: MANUTENCES, ep. 14748                                                                                                    | Nome do Credor:<br>Situação Cadastral: |                                                                    |                     |
| Número do Empenho:       A inclusão do Número do Empenho está suspensa temporariamente.         Número do Instrumento da Despesa:       A inclusão do Número do Instrumento está suspensa temporariamente.         CNPJ do Emitente:       40.604.266/0002-49         Razão Social do Emitente:       CM-INSTALACOES ELETROMECANICAS LTDA - ME         Número da Nota Fiscal Eletrônica:       2013         Número da Série:       Modelo:         Mês de Competência:       2013         Valor:       R\$ 5.700,00         Data de Emissão:       25/01/2013         Número do Processo:       / 2013         Image: Porte Mattrices       19/07/2013         Mistórico:       19/07/2013         Soli:       Yarde: MANUTERCE do: 18748                                                                                                    | Situação Crédito:                      |                                                                    |                     |
| Número da Instrumento da Despesa<br>CNPJ do Emitente 40.604.266/0002-49<br>Razão Social do Emitente 2013<br>Número da Nota Fiscal Eletrônica 2013<br>Número da Série:<br>Modelo:<br>Mês de Competência: 2013<br>Valor: R\$ 5.700,00<br>Data de Emissão: 25/01/2013<br>Número do Processo: / / 2013<br>Data de Inclusão<br>Histórico: / 2013<br>Báti varde: MANUTERCE or 14740<br>D Soli: Varde: MANUTERCE or 14740<br>D Soli: Varde: MANUTERCE or 14740                                                                                                    | Número do Empenho:                     | A inclusão do Número do Empenho está suspensa temporariamente.     |                     |
| CNPJ do Emitente: 40.604.266/0002-49<br>Razão Social do Emitente: CM-INSTALACOES ELETROMECANICAS LTDA - ME<br>Número da Nota Fiscal Eletrônica: 2013<br>Número da Série:<br>Modelo:<br>Mês de Competência: 2013<br>Valor: R\$ 5.700,00<br>Data de Emissão: 25/01/2013<br>Número do Processo: / / 2013<br>Data de Inclusão: / 2013<br>Histórico: / 2013<br>Báti warde: MANUTERCE do: 14748<br>→ INCLURE → CANCELAR                                                                                                    | Número do Instrumento da Despesa:      | A inclusão do Número do Instrumento está suspensa temporariamente. |                     |
| Razão Social do Emitente:       CM-INSTALACOES ELETROMECANICAS LIDA - ME         Número da Nota Fiscal Eletrônica:       2013         Número da Série:       Modelo:         Mês de Competência:       Janeiro         Ano de Competência:       2013         Valor:       R\$ 5.700,00         Data de Emissão:       25/01/2013         Número do Processo:       / 2013         Jata de Inclusão:       19/07/2013         Histórico:                                                                                                    | CNPJ do Emitente:                      | 40.604.266/0002-49                                                 |                     |
| Número da Nota Fiscal Eletrônica: 20133<br>Número da Série:<br>Modelo:<br>Mês de Competência: Janeiro<br>Ano de Competência: 2013<br>Valor: R\$ 5.700,00<br>Data de Emissão: 25/01/2013<br>Número do Processo: / 2013<br>Data de Inclusão: 19/07/2013 ⊮(dd/mm/aaaa)<br>Histórico: / 2013<br>Data de Inclusão: 19/07/2013 ⊮(dd/mm/aaaa)                                                                                                    | Razão Social do Emitente:              | CM-INSTALACOES ELETROMECANICAS LTDA - ME                           |                     |
| Numero da Serie:<br>Modelo:<br>Mês de Competência: Janeiro<br>Ano de Competência: 2013<br>Valor: R\$ 5.700,00<br>Data de Emissão: 25/01/2013<br>Número do Processo: // 2013<br>Data de Inclusão: 19/07/2013 ₩(dd/mm/aaaa)<br>Histórico:                                                                                                    | Número da Nota Fiscal Eletrônica:      | 20133                                                              |                     |
| Mês de Competência: Janeiro<br>Ano de Competência: 2013<br>Valor: R\$ 5.700,00<br>Data de Emissão: 25/01/2013<br>Número do Processo: // 2013<br>Data de Inclusão: 19/07/2013 (€)(dd/mm/aaaa)<br>Histórico: // 2013<br>Número do Processo: // 2013<br>Data de Inclusão: 19/07/2013 (€)(dd/mm/aaaa)<br>Histórico: // 2013                                                                                                    | Numero da Serie:<br>Modelo:            |                                                                    |                     |
| Ano de Competência: 2013<br>Valor: R\$ 5.700,00<br>Data de Emissão: 25/01/2013<br>Número do Processo: / / 2013<br>Data de Inclusão: 19/07/2013 @((dd/mm/aaaa))<br>Histórico: // 2013<br>19/07/2013 @((dd/mm/aaaa))<br>Histórico: // 2013                                                                                                    | Mês de Competência:                    | laneiro                                                            |                     |
| Valor:         R \$ 5.700,00           Data de Emissão:         25/01/2013           Número do Processo:         / 2013           Data de Inclusão:         19/07/2013           Histórico:         19/07/2013           Soli:         Varde: MANUTERCAD, op. 14728                                                                                                    | Ano de Competência:                    | 2013                                                               |                     |
| Data de Emissão: 25/01/2013<br>Número do Processo: / 2013<br>Data de Inclusão: 19/07/2013 (€(dd/mm/aaaa)<br>Histórico:                                                                                                    | ¥alor:                                 | R\$ 5.700,00                                                       |                     |
| Número do Processo: / 2013<br>Data de Inclusão: 19/07/2013 (#)(dd/mm/aaaa)<br>Histórico:                                                                                                    | Data de Emissão:                       | 25/01/2013                                                         |                     |
| Data de Inclusão: 19/07/2013 ((dd/mm/aaaa))<br>Histórico:                                                                                                    | Número do Processo:                    | / 2013                                                             |                     |
|                                                                                                    | Data de Inclusão:                      | 19/07/2013 🐻(dd/mm/aaaa)                                           |                     |
|                                                                                                    | Histórico:                             |                                                                    |                     |
|                                                                                                    |                                        |                                                                    |                     |
|                                                                                                    |                                        |                                                                    |                     |
|                                                                                                    |                                        |                                                                    |                     |
|                                                                                                    | đ                                      |                                                                    |                     |
| PINOLOIN   PORNOLEAN                                                                                                    | Sair Versig: MANUTENCAG_rev_34738      |                                                                    | → CANCELAR          |

| Governo do<br>Estado da Bahia | ORIENTAÇÃO TÉCNICA 021/2013                                                                                                    |                                   |
|-------------------------------|----------------------------------------------------------------------------------------------------|-----------------------------------|
| FIPLAN-BA                     | Sistema Integrado de Planejamento, Contabilidade e Finanças do<br>Estado da Bahia                                                                          | Versão 2.0                        |
| Módulo                        | EXECUÇÃO DA DESPESA                                                                                                    | Data: 01/08/2013                  |
| Funcionalidade                | REGISTRO DE DOCUMENTO HÁBIL - RDH                                                                                                    |                                   |
| Assunto                       | BUSCA PONTUAL DE NFE DE MERCADORIA E NFE DE SERVIÇO NA BA<br>SECRETARIA DA FAZENDA DO ESTADO DA BAHIA OU NA SECRETARIA<br>PREFEITURA MUNICIPAL DE SALVADOR | SE DE DADOS DA<br>A DA FAZENDA DA |

Após realizar a busca pontual da NF-e o usuário deve seguir as orientações descritas no Guia de Orientação do Usuário, Módulo RDH, acessando o endereço: http://www.portalfiplan.ba.gov.br/.

### Informações complementares:

- Caso o CNPJ do Destinatário existente na NF-e não seja igual a nenhum CNPJ de Órgão, Unidade Orçamentária ou Unidade Gestora cadastrado no FIPLAN o sistema enviará a seguinte mensagem: "Não existe nenhum Órgão, Unidade Orçamentária ou Unidade Gestora cujo CNPJ seja igual ao CNPJ do Destinatário da Nota Fiscal", não permitindo que o usuário inclua a NF-e, pois o sistema entende que este documento não pertence ao Estado.
- ✓ Caso a NF-e seja encontrada, mas o CNPJ do Destinatário da NF-e pertença a um Órgão, Unidade Orçamentária ou Unidade Gestora não autorizada para o usuário que está logado, o sistema enviará a mensagem "Este usuário não tem permissão de acesso a esta Nota Fiscal Eletrônica." Este documento não poderá ser incluído por este usuário.
- Caso a NF-e solicitada esteja cancelada, o sistema enviará a mensagem "Inclusão inválida. Existe um cancelamento para a Nota Fiscal Eletrônica importada." não permitindo que o usuário incluia esta NF-e.